# Provisionierung verschlüsseln

Der UCware Server verschlüsselt die Provisionierung unterstützter Telefone standardmäßig mit einem selbstsignierten Zertifikat. Um die Sicherheit zu erhöhen, können Sie stattdessen ein eigenes CA-signiertes Zertifikat auf dem UCware Server bereitstellen.

### Hinweis:

Das Zertifikat muss im PEM-Format vorliegen. Zu akzeptierten CAs der Geräte lesen die verlinkten Herstellerangaben:

- Snom
  - Yealink (Appendix B)

UCware bietet zwei Methoden, um die Autoprovisonierung zu verschlüsseln:

- ohne Überprüfung der Gerätezertifikate
- mit Überprüfung der Gerätezertifikate

Im zweiten Fall müssen sich die angeschlossenen Geräte als zum jeweiligen Hersteller gehörig authentisieren. Diese Methode wird nur für Snom- und Yealink-Geräte unterstützt.

Ob und mit welcher Methode eine Verschlüsselung erfolgt, legen Sie über die Konfiguration des Web- und des DHCP-Servers auf der Telefonanlage fest.

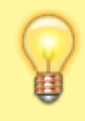

#### Hinweis:

Aktivieren Sie stets nur eine oder keine der beiden Verschlüsselungsmethoden.

### Web-Server konfigurieren

Um die Verschlüsselung zu (de)aktivieren, erstellen Sie eine symbolische Verknüpfung auf dem Web-Server. Ziel und Speicherort der Verknüpfung hängen dabei vom Hersteller der angeschlossenen Telefone und von der gewünschten Verschlüsselungsmethode ab:

| Hersteller                                       | Verknüpfungsziel                                              |                         |  |
|--------------------------------------------------|---------------------------------------------------------------|-------------------------|--|
| Snom                                             | /etc/nginx/locations.d/50-prov-snom.conf                      |                         |  |
| Yealink                                          | <pre>/etc/nginx/locations.d/52-prov-tiptel-yealink.conf</pre> |                         |  |
| Gigaset                                          | /etc/nginx/locations.d/51-prov-gigaset.conf                   |                         |  |
|                                                  | Methode                                                       | Speicherort             |  |
| unverschlüsselt                                  |                                                               | /etc/nginx/http.d/      |  |
| verschlüsselt ohne Prüfung des Gerätezertifikats |                                                               | /etc/nginx/https.d/     |  |
| verschlüsselt mit Prüfung des Gerätezertifikats  |                                                               | /etc/nginx/https-alt.d/ |  |
| Nur für Snom und Yealink verfügbar.              |                                                               |                         |  |

Gehen Sie wie folgt vor:

- 1. Greifen Sie über Secure Shell (SSH) auf den UCware Server zu.
- 2. Deaktivieren Sie die aktuelle Verschlüsselungsmethode, indem Sie alle zugehörigen Verknüpfungen löschen:

sudo rm /etc/nginx/http\*.d/5\*-prov-\*.conf

3. Aktivieren Sie die neue Methode, indem Sie eine Verknüpfung mit dem zugehörigen Ziel im zugehörigen Verzeichnis erstellen:

sudo ln -s [Verknüpfungsziel] [Speicherort]

- 4. Wiederholen Sie Schritt 3 für alle gewünschten Geräte-Hersteller.
- 5. Starten Sie den Web-Server neu:

sudo systemctl restart nginx

### **DHCP-Server konfigurieren**

Last update: 18.03.2023 adhandbuch:provisionierung:provisionierung\_ssl https://wiki.ucware.com/adhandbuch/provisionierung/provisionierung\_ssl?rev=1661431071 14:47

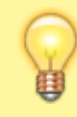

#### Hinweis:

Die folgenden Schritte gelten für den integrierten DHCP-Server der Telefonanlage. Wenn Sie den Dienst anderweitig hosten, weicht die Vorgehensweise ab.

Nachdem Sie die gewünschte Verschlüsselungsmethode aktiviert haben, konfigurieren Sie den DHCP-Server. Dazu passen Sie das Protokoll und den Port für die Provisionierung entsprechend an:

| Methode                                          | Protokoll | Port |
|--------------------------------------------------|-----------|------|
| unverschlüsselt                                  | http      | 80   |
| verschlüsselt ohne Prüfung des Gerätezertifikats | https     | 443  |
| verschlüsselt mit Prüfung des Gerätezertifikats  | https     | 8443 |
| Nur für Snom und Yealink verfügbar.              |           |      |

Gehen Sie wie folgt vor:

1. Öffnen Sie die Datei /etc/dhcp/dhcpd.conf mit einem Texteditor, z. B. Nano:

sudo nano /etc/dhcp/dhcpd.conf

2. Scrollen Sie zum Bereich des gewünschten Herstellers.

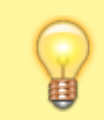

#### Hinweis:

Für Tisch- und DECT-Telefone von Snom erfolgt die Konfiguration getrennt in den Bereichen **Snom** (für Tischtelefone) und **Snom IPDECT**.

```
Snom
#
******
class "Snom" {
      match if (
             (substring(hardware, 1, 3) = 00:04:13)
             and not (substring(pick-first-value(option vendor-class-iden$
      and not ( (substring(pick-first-value(option vendor-class-identifier$
      );
      # store vendor-class-identifier in the lease:
      set vendor-class-identifier = pick-first-value(option vendor-class-i$
      # DHCP options 66/67
      option tftp-server-name "http://172.17.2.1:80";
      option bootfile-name "ucware/prov/snom/settings.php?mac={mac}";
      default-lease-time 2764800; # 32 days
                               # 35 days
      max-lease-time
                      3024000;
}
```

- 3. Passen Sie in der Zeile option tftp-server-name [...] das Protokoll und den Port gemäß der aktiven Verschlüsselungsmethode an.
- 4. Für die Provisionierung über HTTPS ersetzen Sie zusätzlich die IP-Adresse des UCware Servers durch den Fully-Qualified Domain Name.
- 5. Wiederholen Sie die Schritte 2 bis 4 bei Bedarf für weitere Hersteller bzw. Geräte-Typen.
- 6. Speichern Sie die Änderungen.

### **UCware Daemon konfigurieren**

Im nächsten Schritt konfigurieren Sie den UCware Daemon.

Gehen Sie dazu wie folgt vor:

1. Öffnen Sie die Datei /opt/ucwared/ucwared.conf mit einem Texteditor:

sudo nano /opt/ucwared/ucwared.conf

2. Ersetzen bzw. ergänzen Sie im Bereich [provisioning] die folgenden Zeilen gemäß der gewählten Verschlüsselungsmethode:

protocol = "[http oder https]"
host = "[Fully-Qualified Domain Name]"
port = "[80, 443 oder 8443]"

3. Speichern Sie die Änderungen.

### Key-Value-Store konfigurieren

Abschließend konfigurieren Sie den Key-Value Store des UCware Servers.

Gehen Sie dazu wie folgt vor:

- 1. Rufen Sie im Admin-Client die Detailseite 🌄 System > Key-Value-Store auf.
- 2. Passen Sie die Werte der folgenden Schlüssel gemäß der gewählten Verschlüsselungsmethode an:

| Schlüssel   | Wert                          |
|-------------|-------------------------------|
| PROV_SCHEME | [http oder https]             |
| PROV_HOST   | [Fully-Qualified Domain Name] |
| PROV_PORT   | [80, 443 oder 8443]           |
| PROV_PORT   | [80, 443 oder 8443]           |

Speichern

3. Übernehmen Sie die Einstellungen mit

## Zertifikat hochladen

Für eine verschlüsselte Provisionierung mit und ohne Prüfung der Gerätezertifikate benötigt der UCware Server ein CA-signiertes Zertifikat im PEM-Format.

Laden Sie dieses und den zugehörigen Schlüssel im Admin-Client unter 🌄 System > SSL-Zertifikat hoch.

|   | × | I |
|---|---|---|
| L | _ | 4 |

Testen Sie nun die automatische Provisionierung, indem Sie ein unterstütztes Telefon vom Netzwerk trennen und erneut anschließen.

From: https://wiki.ucware.com/ - UCware-Dokumentation

Permanent link:

https://wiki.ucware.com/adhandbuch/provisionierung/provisionierung\_ssl?rev=1661431071

Last update: 18.03.2023 14:47